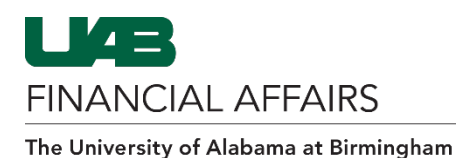

## **Oracle: Service Center Backup Documentation**

Due to the nature of Service Center journal entry processing, backup documentation must be imported into OnBase after the journal entry has posted in Oracle. Follow these steps to find the posted journal entry, and the subsequent directions to upload backup documentation to OnBase.

Log in to Oracle HR & myApps Finance UAB Campus Learning Navigate to the 🖂 Campus Email Oracle HR & Finance • System myUAB Portal WAM BlazerID Central OnBase Locate and click • **Oracle HR &** in LinkedIn Learning eLAS box Box.com Finance AskIT Employee Directory 😵 LMS Campus UKG Kronos Manage Apps Open the Oracle THE UNIVERSITY OF ALABAMA AT BIRMINGHAM E-Business Suite  $\equiv$ Navigator • Click the **3-lined** "hamburger" icon Announcement in the top left Welcome to Oracle E-Business Suite! corner Learn more about the new look and feel, and read a series of FAQs here or watch video here. (Right click the link and open in new tab/window) State Online Tax Form is now part of the Federal Tax Form and is available under self service responsibility as Online Tax Form. It is also available as an icon on the home page.

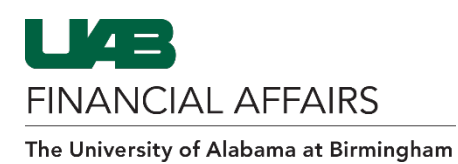

Search

UAB AP End User

UAB GA End User

UAB GL End User

UAB Report Viewer

UAB Effort Report User

UAB FN Document Entry/Approval

UAB OnBase FN Campus Access

UAB Report Viewer -- Administrator

UAB Self Service Applications

UAB Sunflower Custom Reports

## **Oracle: Service Center Backup Documentation**

and

Enter

🔺 X

ACF (GL End User)

× \*

🍳 🛋 🔺 E-Business Suite

ment

× ▲ ×

Journals

General Ledger

Document Locato

Personal Worklist

Payment Request

Electronic Distribut

POUAB New Supp

Purchasing

Navigate to the Enter GL Journals menu option

- Select UAB FN Document Entry/Approval
- Select General Ledger
- Select Journals
- Select Enter

After the Enter Journals form opens, press F11

- In the Batch Name column, enter your Service Center ID in upper case followed by wildcard– i.e. UABCOPY%
- Enter the **Posted Date** in DD-MMM-YYYY format.
- Press Ctrl + F11

|         |                        |         |          |                    |            |              | <b>•</b> •              |             |     |
|---------|------------------------|---------|----------|--------------------|------------|--------------|-------------------------|-------------|-----|
|         |                        |         |          |                    |            |              | <u> </u>                |             |     |
|         |                        |         |          |                    |            |              |                         |             |     |
| Enter J | Iournals (U<br>.UAB_JO | URNALS  | DF BOOKS | 5) - 1111111111111 |            |              | anananananan ananananan |             |     |
| Sta     | Approval               | Balance | Source   | Category           | Batch Name | Journal Name | Period                  | Posted Date | Jou |
|         |                        |         |          |                    | UABCOPY%   |              |                         | 20-JUL-2009 |     |
|         |                        |         |          | <u> </u>           |            |              |                         |             |     |
|         |                        |         |          |                    | -          |              |                         |             |     |
| +       |                        |         |          |                    |            |              |                         | +           |     |
|         |                        |         |          | 1                  |            |              |                         |             |     |
|         |                        |         |          |                    |            |              |                         |             |     |
|         |                        |         |          | <u> </u>           |            |              |                         |             |     |
|         |                        |         |          |                    |            |              |                         | ++          |     |
| Ħ       |                        |         |          | 1                  |            |              |                         |             |     |
|         |                        |         |          |                    |            |              |                         |             |     |
|         |                        |         |          |                    |            |              |                         |             |     |
|         |                        |         |          |                    |            |              |                         | ++          |     |
| +       |                        |         |          |                    |            |              |                         |             |     |
| ۵       |                        |         |          |                    |            |              |                         |             |     |
|         |                        | _       | _        |                    |            |              |                         |             |     |

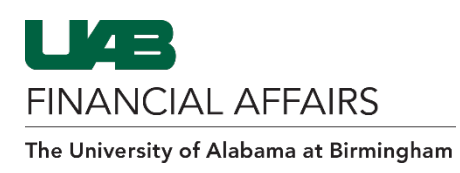

## **Oracle: Service Center Backup Documentation**

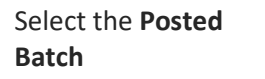

• Click Review Batch

| OE             | nter Journ | nais (UAB S | ET OF BOO | DKS)      |            |             | 000000000000000000000000000000000000000 | 000000000000000000000000000000000000000 |          | -000000 <b>- 2</b> 0 | n x |
|----------------|------------|-------------|-----------|-----------|------------|-------------|-----------------------------------------|-----------------------------------------|----------|----------------------|-----|
| é              | GLUA       | B_JOURNA    | LS        |           |            |             |                                         |                                         |          |                      |     |
|                | Batch S    | Funds Sta   | Approval  | Balance   | Source     | Category    | Batch Name                              | Journal Name                            | Period   | Posted Date          |     |
|                | Posted     | Passed      | N/A       | Actual    | Autom S    | Service Cer | UABCOPY Autom Serv Ctr Billing 730      | 7/21/2009 Service Center Billing        | JUL-2009 | 20-JUL-2009          |     |
|                |            |             |           |           |            |             |                                         |                                         |          |                      |     |
|                |            |             |           |           |            |             |                                         |                                         |          |                      | 1   |
|                |            |             |           |           |            |             |                                         |                                         |          |                      |     |
|                |            |             |           |           |            |             |                                         |                                         |          |                      | 1   |
|                |            |             |           |           |            |             |                                         |                                         |          |                      |     |
|                |            |             |           |           |            |             |                                         |                                         |          |                      |     |
|                |            |             |           |           |            |             |                                         |                                         |          |                      |     |
|                |            |             |           |           |            |             |                                         |                                         |          |                      |     |
|                |            |             |           |           |            |             |                                         |                                         |          |                      |     |
|                |            |             |           |           |            |             |                                         |                                         |          |                      |     |
|                |            |             |           |           |            |             |                                         |                                         |          |                      |     |
|                |            |             |           |           |            |             |                                         |                                         |          |                      |     |
|                |            |             |           |           |            |             |                                         |                                         |          |                      |     |
|                |            |             |           |           |            |             |                                         |                                         |          |                      |     |
|                |            |             |           |           |            |             |                                         |                                         |          |                      | U   |
|                |            | _           |           |           |            |             |                                         |                                         |          | D                    |     |
|                |            |             |           |           | Davianu Ra | teh.        |                                         |                                         | De       |                      |     |
| Keview Joginai |            | "]          |           | Review Da | ıçıı       |             |                                         | Re                                      | guery    |                      |     |
|                |            |             | New Batch |           |            |             |                                         |                                         |          |                      |     |
|                |            |             |           |           | New Dat    |             |                                         |                                         |          |                      |     |
|                |            |             |           |           |            |             |                                         |                                         |          |                      |     |
|                |            |             |           |           |            |             |                                         |                                         |          |                      |     |

Once in the Journal Batch form, <u>follow these directions</u> to upload your backup documentation into OnBase